## MODE D'EMPLOI

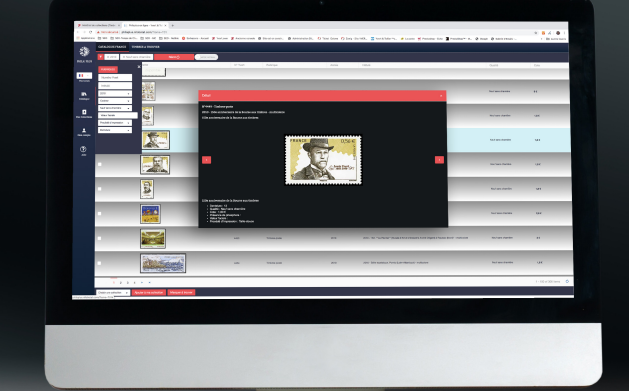

# Phila' Plus en ligne

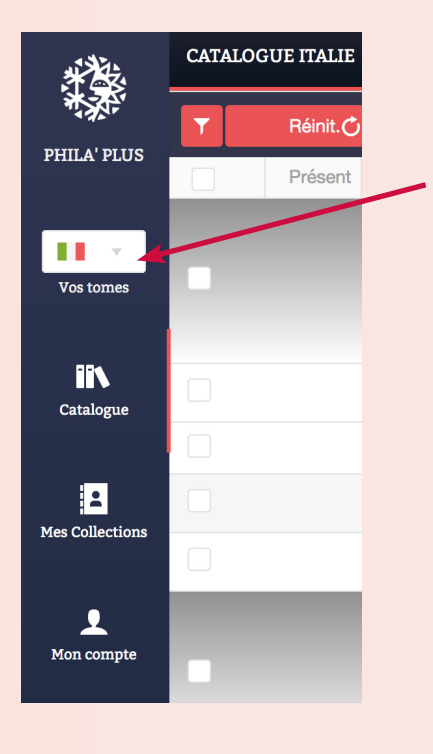

## **CHOIX DU PAYS**

Pour choisir un catalogue : Cliquez sur « Vos tomes »

puis choisissez un pays en cliquant sur l'un des drapeaux.

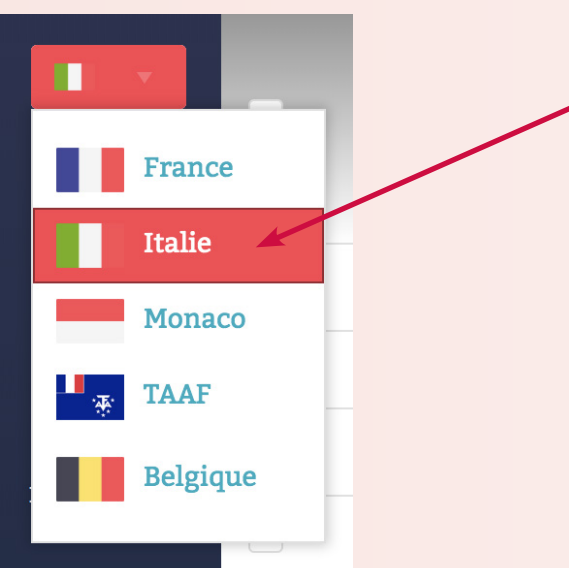

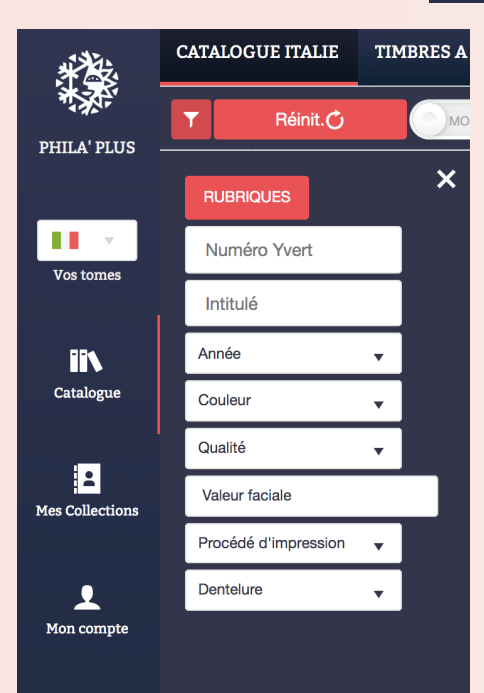

# **RECHERCHE D'UN TIMBRE**

Cliquez sur l'icône rouge et blanche pour utiliser les filtres que l'on peut additionner et combiner

| Rubriques ×                     |  |
|---------------------------------|--|
| Timbres-poste                   |  |
| Timbres pour poste aérienne     |  |
| Blocs et feuillets              |  |
| Timbres pour lettres par exprés |  |
| Timbres de service              |  |
| Timbres militaires              |  |
| Timbres-taxe                    |  |
| Timbres pour colis postaux      |  |

#### Par exemple : Je choisis l'Italie.

Je clique sur « Rubriques » puis sur « Timbres de la Poste Aérienne » puis j'entre le numéro Yvert « 66 ».

Pour faire une nouvelle recherche, je clique sur « Réinitialiser »

| T          | × 66 | × Timbres pour poste aérienne                                                                                                    | Réinit. 🔿 🧴 | MODE NORMAL                 |       |                                                      |                        |                           |
|------------|------|----------------------------------------------------------------------------------------------------|-------------|-----------------------------|-------|------------------------------------------------------|------------------------|---------------------------|
|            | Pré  | Vignette                                                                                                    | N° Yvert    | Rubrique                    | Année | Intitulé                                             | Qualité                | Cote                      |
|            | ~    | Internet and the second second s | 66          | Timbres pour poste aérienne | 1934  | 1934 - 2e coupe du monde de football - noir verdâtre | Neuf sans<br>charnière | 120 €                     |
|            |      |                                                                                                    | 66          | Timbres pour poste aérienne | 1934  | 1934 - 2e coupe du monde de football - noir verdâtre | Neuf avec<br>charnière | 40 €                      |
| <b>v</b> , |      |                                                                                                    | 66          | Timbres pour poste aérienne | 1934  | 1934 - 2e coupe du monde de football - noir verdâtre | Oblitéré               | 70 €                      |
|            |      |                                                                                                    | 66          | Timbres pour poste aérienne | 1934  | 1934 - 2e coupe du monde de football - noir verdâtre | Seul sur lettre        | Ne possède<br>pas de cote |
|            |      | $\backslash$                                                                                                    | 66          | Timbres pour poste aérienne | 1934  | 1934 - 2e coupe du monde de football - noir verdâtre | Sur lettre             | Ne possède<br>pas de cote |

#### Une fois le timbre trouvé :

Cochez la case correspondant à la qualité du timbre que vous possédez (exemple : « Oblitéré »).

Une fois le timbre coché, vous serez invité à l'ajouter à votre collection ou votre mancoliste en bas à gauche de la page.

| Choisir une collection                                                                                                    | • | Ajouter à ma collection | Marquer à trouver |  |  |  |
|----------------------------------------------------------------------------------------------------|---|-------------------------|-------------------|--|--|--|
| Pour l'ajouter à votre collection, cliquez sur « Choisir une collection » puis sélectionnez une déjà existante ou cliquez sur « <b>Nouvelle COLLECTION</b> » |   |                         |                   |  |  |  |

Pour l'ajouter le timbre à votre mancoliste, cliquez sur « Marquer à Trouver

# PERSONNALISER ET MODIFIER UNE COLLECTION

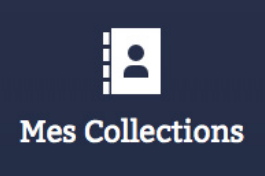

Allez sur «Mes Collections» dans le menu de gauche puis choisissez une collection en cliquant sur son nom en haut de la page.

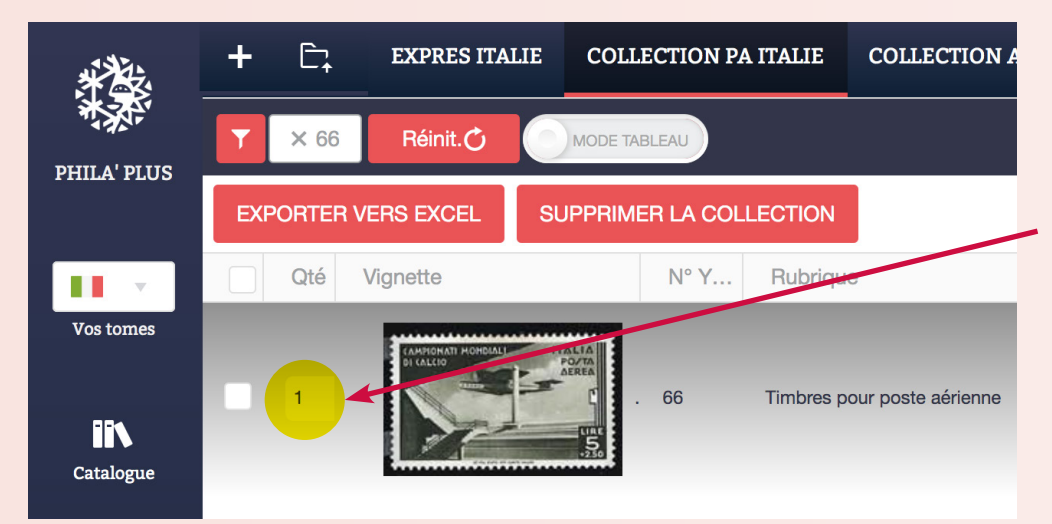

Vous pouvez déterminer la quantité de timbres que vous possédez pour chaque exemplaire ou utiliser des filtres dans votre collection pour retrouver plus rapidement le(s) timbre(s) souhaité(s).

**Pour exporter la collection vers un tableur Excel ou autre :** Cliquez sur «Exporter vers Excel». Pour supprimer la collection : cliquez sur «Supprimer la Collection».

## RÉCUPÉRER ET IMPORTER UNE COLLECTION DE L'ANCIEN PHILAPLUS VERS PHILAPLUS EN LIGNE

Sur l'ancien Philaplus, cliquez sur « Nouvelle recherche » puis « Afficher ma collection ».

Allez dans le menu « Favoris », puis « Export » puis « Nouveau ».

#### Cochez impérativement et uniquement

les cases suivantes :

- «Numéro»,
- «Rubrique»,
- «Commentaire»,
- «Quantité neuf»,
- «Quantité neuf avec charnière»,
- «Quantité oblitéré»
- «Quantité sur lettre».

#### Cliquez sur « OK » :

votre nouvel export de collection au format txt se trouve dans la rubrique Exports dans votre dossier Philaplus présent sur

- Pour les environnements Windows :
- C:/Philaplus/Exports pour Windows
- Pour les environnements Mac : «Départ»

«Départ».

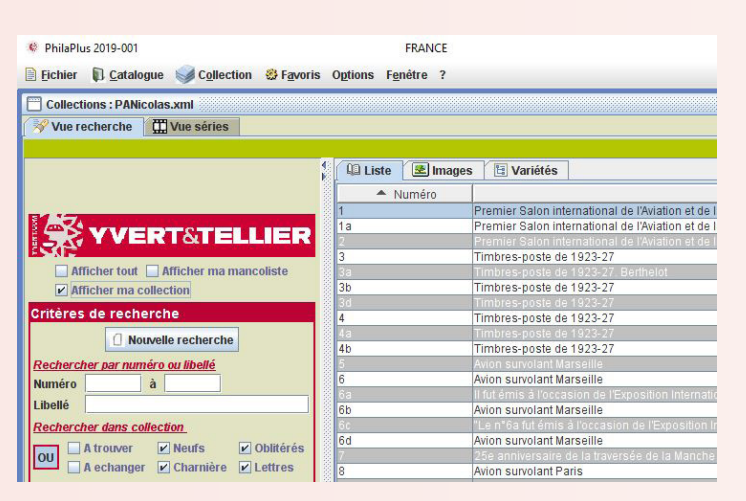

#### ATTENTION

#### Syntaxe à respecter :

Renommez impérativement votre export de la façon suivante :

#### NOMCOLLECTION\_CODEPAYS.txt (ex : FRANCE T01.txt)

| Les codes pays a | à utiliser sont les suivants : |
|------------------|--------------------------------|
| T01              | pour France,                   |
| T1A              | pour Monaco,                   |
| LA               | pour TAAF,                     |
| DR               | pour Belgique,                 |
| T1B              | pour Andorre Français,         |
| HR               | pour Mayotte,                  |
| IM               | pour Nouvelle Calédonie,       |
| JE               | pour Polynésie,                |
| JWpo             | ur Saint-Pierre et Miquelon,   |
| ME               | pour Wallis et Futuna.         |

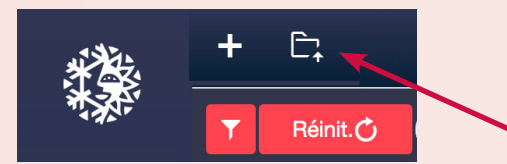

#### Pour récupérer l'export sur Philaplus en Ligne :

Allez sur « Mes Collections » puis cliquez sur l'icône « Importer une collection ».

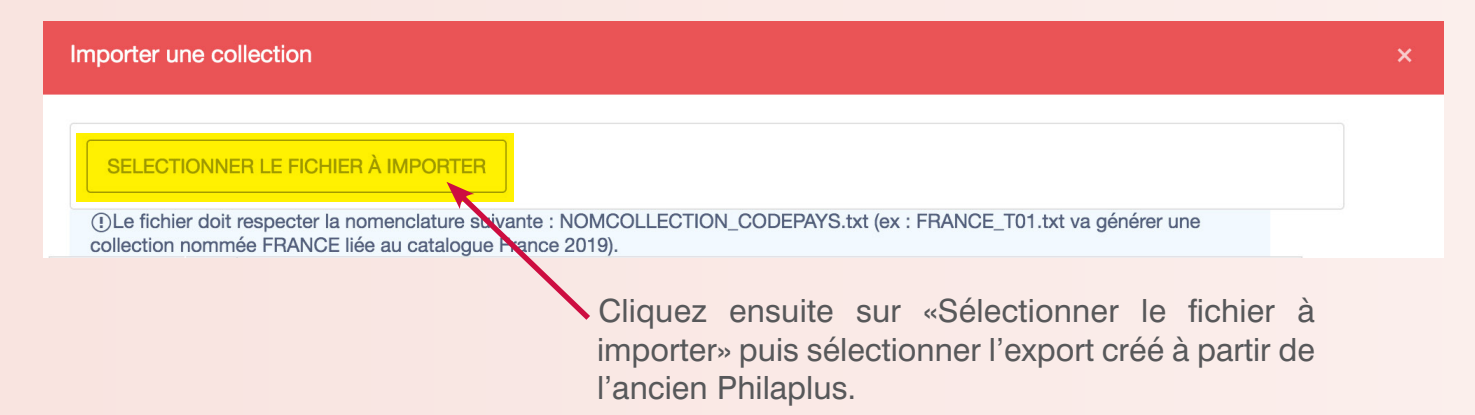

Enfin, cliquez sur « Importer cette Collection »

## AFFICHER LES VARIÉTÉS ET PERSONNALISATION DE L'APPLICATION

| L          | BIENVENUE,                                           | CONFIGURATION           |
|------------|------------------------------------------------------|-------------------------|
| Mon compte | ✓ Afficher les variétés                              |                         |
|            | SAUVEGARDER                                          |                         |
|            | Allez sur «Mon compte» puis cochez « Affichez mes va | riétés » pour les faire |

 BIENVENUE,
 CONFIGURATION
 RCPD

 En vertu du Règlement Général sur Protection des Données (RGPD) adopté le 25 mai 2018 par le Parlement Européen (Règlement Européen 2016/679) et consultable via le lien suivant https://www.cnll.fr/fr/reglement-europer protection-donnees ; nous sommes tenus de vous informer que le service Philaplus en Ligne (conçu par l'entreprise Yvert 8 Tellier et des intervenants extérieurs) inclut l'enregistrement des données suivantes sur notre serveur :

 -Non, Prénom(e), date de naissance, adresse, numéro de téléphone et adresse électronique (informations relatives à l'ouverture d'un compte sur le site https://www.yvert.com/).

 -Données nécessaires à la création et a mise à jour de vos collections de timbres.

 Vous avez le droit à tout moment de refuser l'enregistrement de ces données, celles-ci seront conservées pour une durée de deux ans à compter de la clôture de l'abonnement (en cas de non-renouvellement du dit abonnement) avant d'é définitivement supprimées de notre serveur.

 Accepter le RGPD :
 • Jaccepte le RGPD \*

 • Jaccepte le RGPD \*
 • Jaccepte le RGPD \*

 • Jaccepte le RGPD \*
 • Jaccepter le RGPD \*

 • Jaccepte le RGPD \*
 • Jaccepte le RGPD \*

Pour prendre connaissance des conditions d'utilisation de *Phila'plus en ligne et* **Accepter ou Refuser** celles-ci, cochez la case correspondante puis cliquez sur « Sauvegarder ».

apparaitre dans les catalogues. Décochez la case pour les faire disparaitre.